# Naslagkaart Lexmark C720

# **Bedieningspaneel**

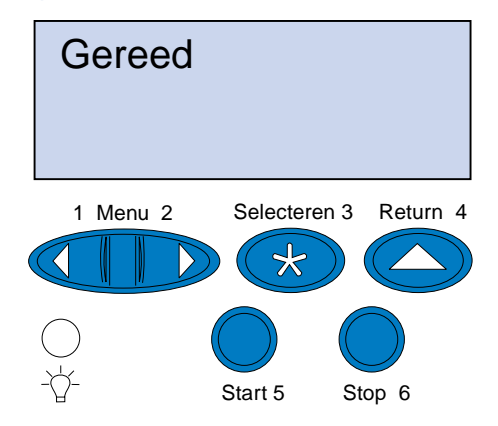

#### Druk op <Menu> om:

- menu's te benaderen vanuit de werkstand Gereed:
- door menu's of waarden te bladeren;
- numerieke waarden te verhogen of te verlagen;
- het Taakmenu of het menu Accessoires weer te geven terwijl de printer actief is.

### Druk op Selecteren om:

- het item te selecteren dat wordt weergegeven op de tweede regel van de
- de selectie op te slaan als een nieuwe standaardinstelling.

#### Druk op **Return** om:

• terug te keren naar het vorige menuniveau.

#### Druk op Stop om:

alle afdrukactiviteiten te stoppen zonder dat gegevens verloren gaan.

#### Druk op Start om:

- printermenu's af te sluiten en de printer terug te zetten in de werkstand Gereed:
- berichten te wissen.

© Copyright Lexmark International, Inc. 2000. Alle rechten voorbehouden Gedrukt in Frankrijk.

> Dit document is gedrukt op kringlooppapier. 11/00 R

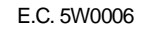

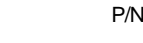

|  | <b>Overzicht</b> | van | printermenu's |
|--|------------------|-----|---------------|
|--|------------------|-----|---------------|

Menu's of menu-items in cursief worden alleen weergegeven als u de vereiste optie hebt geïnstalleerd.

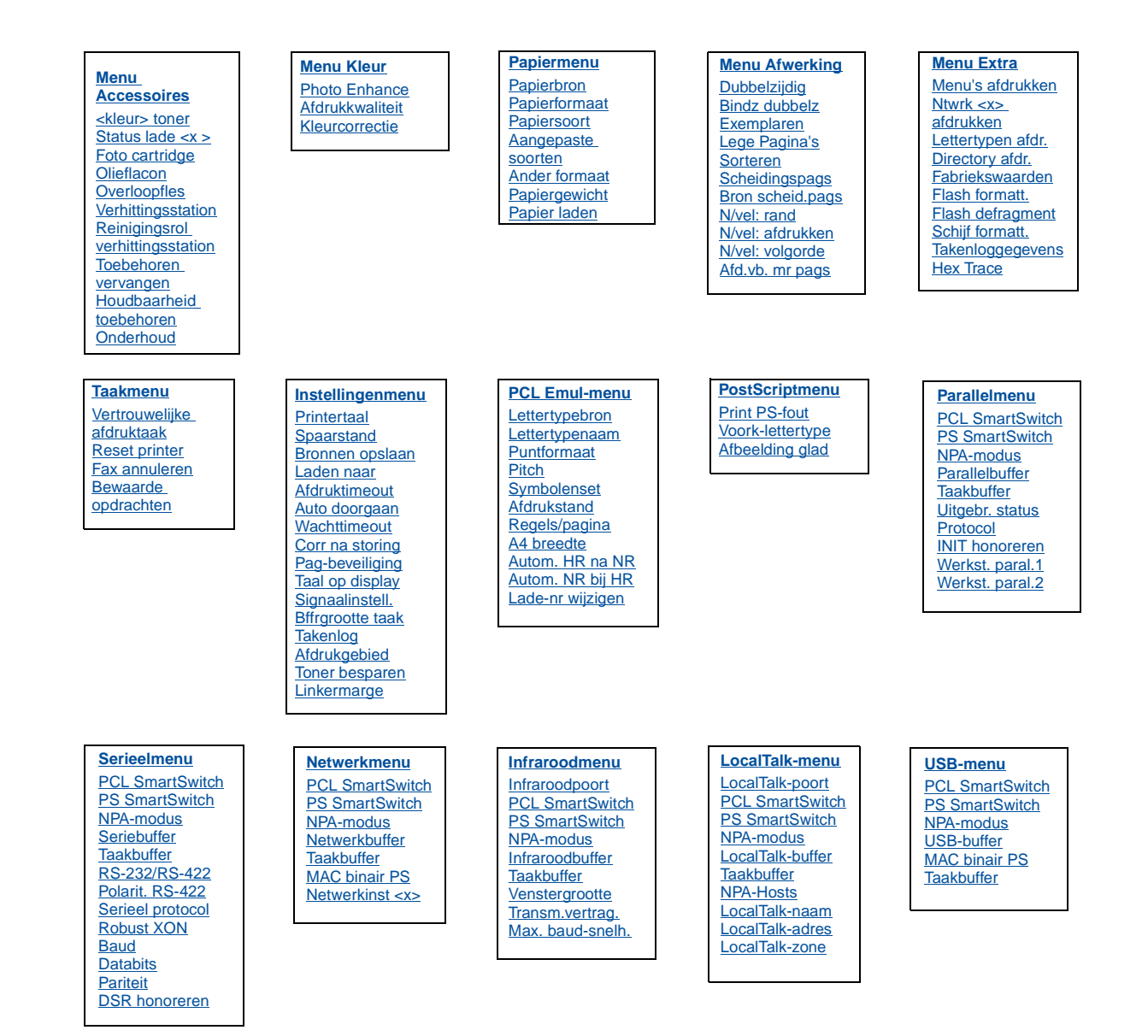

P/N 15W0178

# Problemen oplossen

#### 37 Onvoldoende geheugen

#### Betekenis bericht:

Het printergeheugen is vol en de huidige afdruktaken kunnen niet verder worden verwerkt.

#### Actie:

- Druk op **Start** om het bericht te wissen en de verwerking van de huidige afdruktaak voort te zetten. De printer maakt geheugen vrij door de oudste wachtstandtaak te verwijderen en gaat hiermee verder tot voldoende printergeheugen beschikbaar is voor de verwerking van de afdruktaak.
- Druk op Stop om het bericht te wissen zonder wachtstandtaken te verwijderen. Het is mogelijk dat de huidige taak niet goed wordt afgedrukt.
- Druk op **Menu>** of **<Menu** om het Taakmenu te openen en de huidige taak te annuleren.
- U kunt als volgt voorkomen dat deze fout zich vaker voordoet:
- Verwijder lettertypen, macro's en andere gegevens uit het RAMgeheugen van de printer.
- Installeer extra printergeheugen.
- Opmerking: De berichten 37 Onvoldoende geheugen en Taken in geheug. mogelk verloren worden afwisselend weergegeven in de display.

# 38 Geheugen vol

#### Betekenis bericht:

De printer verwerkt gegevens, maar het geheugen dat wordt gebruikt voor het opslaan van pagina's is vol.

#### Actie:

- Druk op **Start** om het bericht te wissen en door te gaan met het afdrukken van de huidige taak. Het is mogelijk dat de opdracht niet goed wordt afgedrukt.
- Druk op Menu> of <Menu om het Taakmenu te openen en de huidige taak te annuleren.
- U kunt als volgt voorkomen dat deze fout zich vaker voordoet:
- Vereenvoudig de afdruktaak door de hoeveelheid tekst of afbeeldingen op een pagina te verminderen en onnodige lettertypen en macro's te verwijderen.
- Installeer extra printergeheugen.

# 39 Pagina is te complex

#### Betekenis bericht:

De pagina wordt mogelijk niet correct afgedrukt, omdat de afdrukinformatie op de pagina te complex is.

#### Actie:

- Druk op Start om het bericht te wissen en door te gaan met het afdrukken van de huidige taak. Het is mogelijk dat de opdracht niet goed wordt afgedrukt.
- Druk op **Menu>** of **<Menu** om het Taakmenu te openen en de huidige taak te annuleren.
- U kunt als volgt voorkomen dat deze fout zich vaker voordoet:
- Vereenvoudig de pagina door de hoeveelheid tekst of afbeeldingen te verminderen en onnodige lettertypen en macro's te verwiideren.
- Schakel Paginabescherming in het Instellingenmenu in.
- Installeer extra printergeheugen.

# 900-999 onderhouds-<bericht>

#### Deze berichten betekenen:

De berichten 900-999 verwijzen naar printerproblemen waarvoor onderhoud nodig is.

#### Actie:

Schakel de printer uit en controleer alle kabelverbindingen. Zet de printer weer aan. Als het onderhoudsbericht opnieuw wordt weergegeven, kunt u contact opnemen met de technische dienst. Meld hierbij het nummer van het bericht en beschrijf het probleem.

# Berichten over supplies

# Olieflacon bijna leeg

Actie:

Druk op Start om het bericht te wissen.

# 81 Olieflacon leeg of ontbreekt

#### Actie:

U moet de olieflacon vervangen om door te kunnen gaan met afdrukken.

# 88 <kleur> Toner bijna op

#### Actie:

Druk op Start om het bericht te wissen.

# 88 <kleur> toner bijna op / Open klep en vervang <kleur> (berichten worden afwisselend weergegeven)

#### Actie:

U moet de tonercartridge vervangen om door te kunnen gaan met afdrukken.

## 82 Fotocartridge versleten

#### Actie:

Druk op Start om het bericht te wissen.

## Fotocartridge versleten

#### Actie:

U kunt doorgaan met afdrukken, maar de afdrukkwaliteit kan minder worden.

## 85 Reiniger verhittingsstation bijna versleten

#### Actie:

Druk op Start om het bericht te wissen.

# 85 Reinigingsrol versleten

#### Actie:

U moet de reinigingsrol vervangen om door te kunnen gaan met afdrukken.

# 83 Overloopfles bijna vol

#### Actie:

Druk op Start om het bericht te wissen.

## 83 Overloopfles vol of ontbreekt

#### Actie:

U moet de overloopfles vervangen om het bericht te wissen en door te kunnen gaan met afdrukken.

# 87 Verhittingsstation versleten

#### Actie:

Druk op Start om het bericht te wissen.

## Verhittingsstation versleten

#### Actie:

U kunt doorgaan met afdrukken, maar er kunnen problemen met de afdrukkwaliteit en papierstoringen optreden.

## 80 Onderhoud gepland

#### Actie:

Druk op Start om het bericht te wissen.

## Onderhoud gepland

U kunt doorgaan met afdrukken, maar er kunnen problemen met de afdrukkwaliteit en papierstoringen optreden.

# Papier, transparanten en enveloppen laden

Belangrijk! Plaats de geleiders aan de voor- en zijkant op de juiste positie voor het mediaformaat dat u gebruikt.

Opmerking: Transparanten, enveloppen, etiketten en karton kunnen alleen in lade 1 worden geladen.

Belangrijk! Aanbevolen Lexmark transparanten zijn artikelnummer 12A5590 (Letter) of artikelnummer 12A5591 (A4).

#### Stel de geleiders in

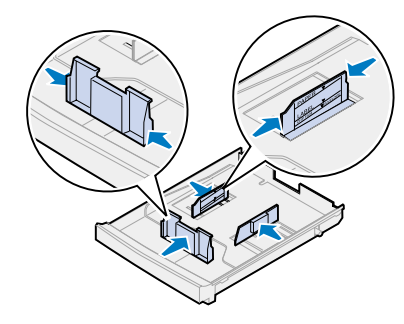

Buig de media

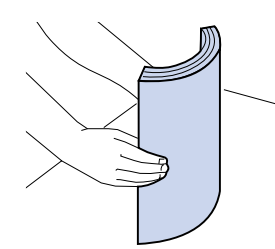

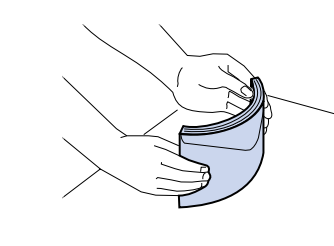

Laad de media

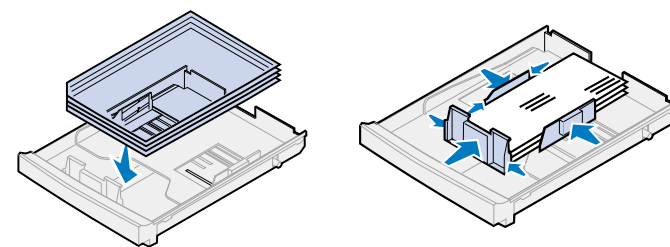

# Papierstoringen verhelpen

Als het papier vastloopt, wordt bij het bericht Papier vast op de display aangegeven waar het papier is vastgelopen. U moet het vastgelopen papier op die positie verwijderen, maar ook uit de volledige papierbaan. De illustratie van de papierbaan kan u hierbij helpen.

Nadat u al het papier hebt verwijderd, sluit u de achter- en bovenklep van de printer en drukt u op **Start** om het bericht te wissen.

Opmerking: Als u het papier correct uit de papierbaan hebt verwijderd, maar het storingsbericht nog steeds wordt weergegeven, verwijdert u de papierladen, controleert of hierin nog papier vastzit, plaatst de laden terug, opent en sluit de achter- en bovenklep en drukt op Start.

| Bericht         | Locatie                                                    |
|-----------------|------------------------------------------------------------|
| 201 Papier vast | Open de achterklep                                         |
| 202 Papier vast | Open de bovenklep.                                         |
| 24x Papier vast | Open de papierlade.                                        |
| 230 Papier vast | Open de bovenklep van de lade voor dubbelzijdig afdrukken. |
| 231 Papier vast | Open de onderklep van de lade voor dubbelzijdig afdrukken. |

#### Papierbaan in printer

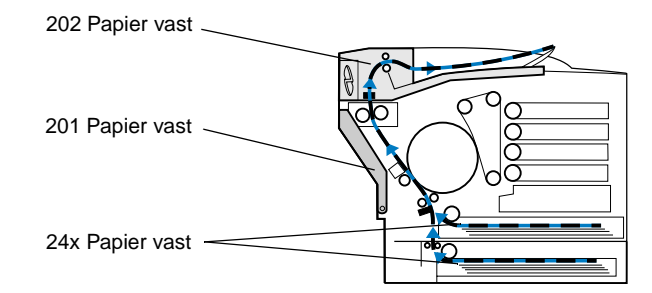

#### Papierbaan voor dubbelzijdig afdrukken

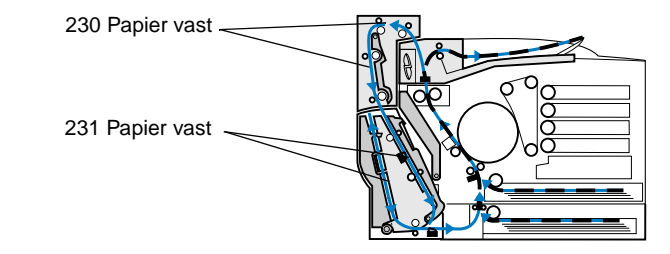

# 201 Papier vast - Achterklep

- **LET OP!** De binnenkant van de printer kan heet zijn. Laat de printer afkoelen voordat u interne onderdelen aanraakt.
- 1 Trek de ontgrendelingshendel 2 Sluit de achterklep en van de achterklep naar de achterzijde van de printer.

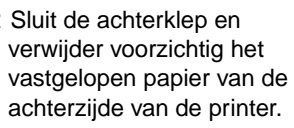

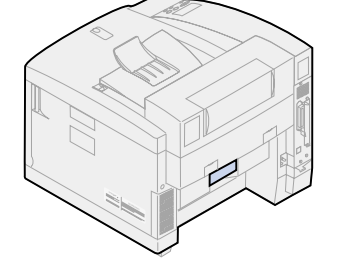

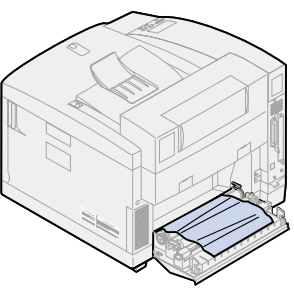

3 Sluit de achterklep en druk op Start.

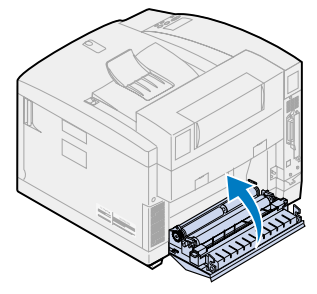

### 202 Papier vast - Verhittingsstation en uitvoerrollen

1 Trek het vastgelopen papier voorzichtig uit de uitvoerrollen.

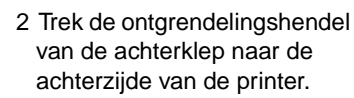

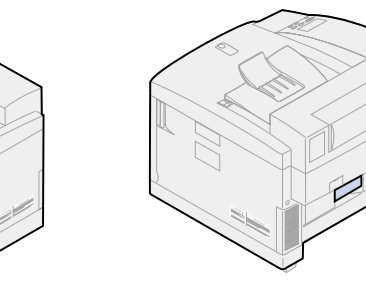

# 202 Papier vast (vervolg)

- Opmerking: Papier dat is vastgelopen in de rollen van het verhittingsstation moet aan de achterzijde van de printer worden verwijderd om te voorkomen dat de rollen worden verontreinigd.
- 3 Sluit de achterklep.

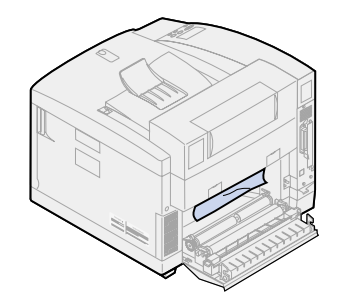

5 Duw de groene ontgrendelingshendels van het verhittingsstation naar de achterzijde van de printer.

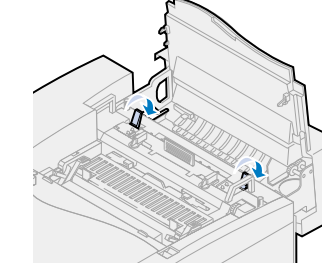

7 Plaats de groene ontgrendelingshendels van de rollers in de centrale stand.

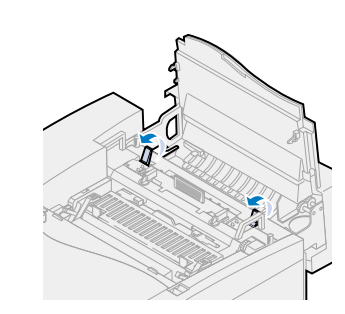

4 Schuif de ontgrendelingshendel van de bovenklep naar de voorzijde van de printer en open de klep.

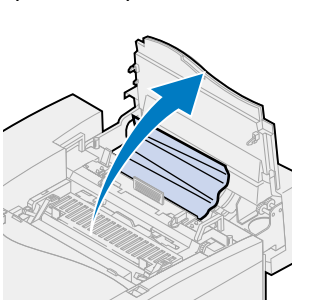

6 Verwijder het vastgelopen papier aan de achterzijde van de printer.

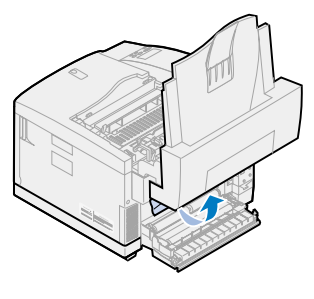

8 Sluit de boven- en achterklep en druk op Start.

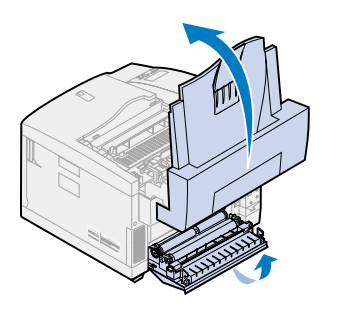

# 24x Papier vast - Papierlade

- 1 Trek de papierlade geheel uit de printer en leg de lade op een vlak oppervlak.
- 2 Verwijder gekreukt of beschadigd papier.

4 Plaats het papier in de

vervolgens in de printer

papierlade en plaats de lade

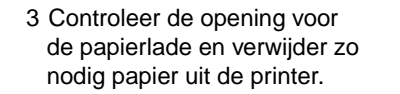

# Papierstoringen in de lade voor dubbelzijdig afdrukken verhelpen

# Papierbaan voor dubbelzijdig afdrukken

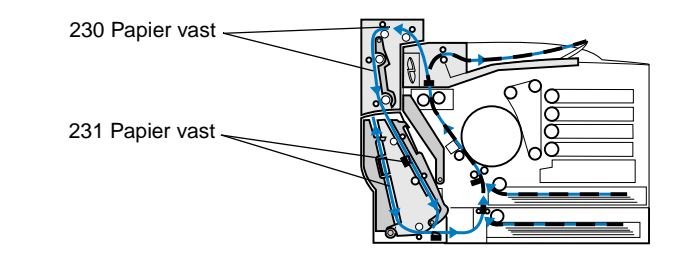

# 230 Papier vast - Bovenklep van lade voor dubbelzijdig afdrukken

- 5 Trek de ontgrendelingshendel 1 Open de bovenklep van de van de achterklep naar de achterzijde van de printer.
  - lade voor dubbelzijdig afdrukken.
- 2 Trek het vastgelopen papier voorzichtig uit het bovenste gedeelte van de lade voor dubbelzijdig afdrukken.

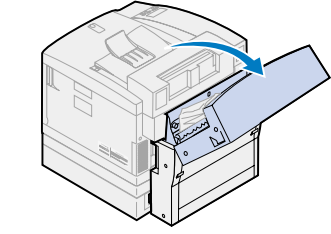

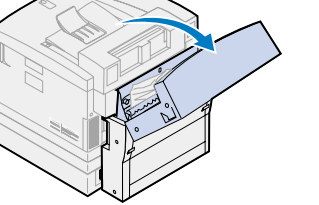

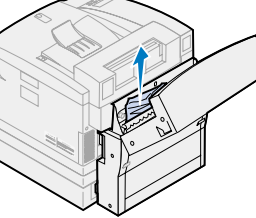

3 Sluit de bovenklep en druk op Start.

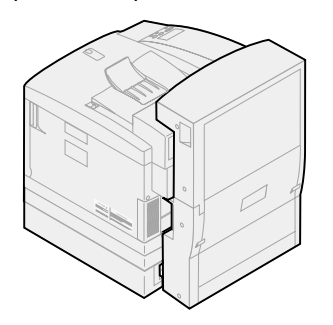

- 6 Sluit de achterklep en verwijder voorzichtig het vastgelopen papier van de achterzijde van de printer.

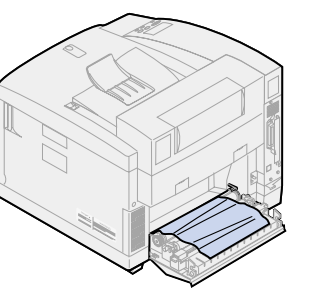

7 Sluit de klep en druk op Start.

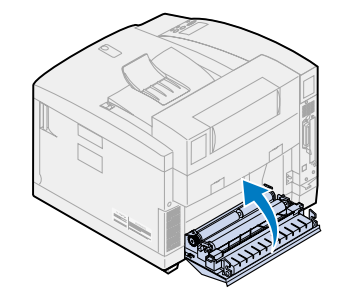

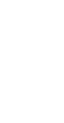

# 231 Papier vast - Onderklep van lade voor dubbelzijdig afdrukken

1 Open de buitenste onderklep van de lade voor dubbelzijdig afdrukken.

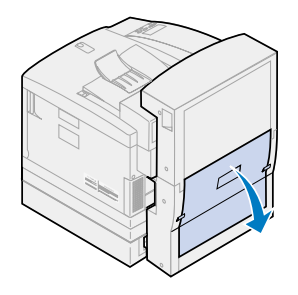

3 Klap de binnenste achterklep van de lade voor dubbelzijdig afdrukken omlaag.

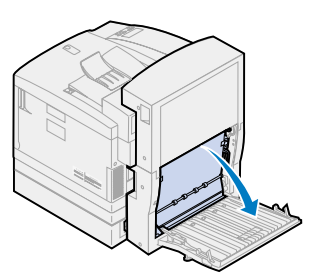

5 Trek het vastgelopen papier voorzichtig uit het binnengedeelte van de lade voor dubbelzijdig afdrukken.

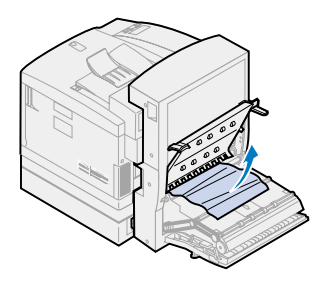

2 Trek het vastgelopen papier voorzichtig uit het achterste gedeelte van de lade voor dubbelzijdig afdrukken.

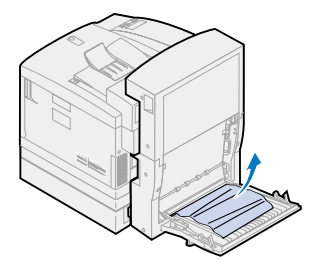

4 Klap de binnenste toegangsklep van de lade voor dubbelzijdig afdrukken omhoog.

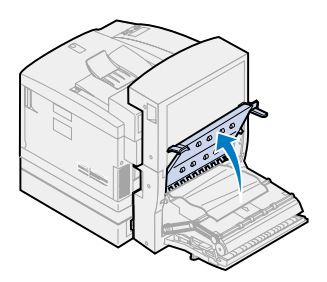

6 Sluit de binnenste en buitenste achterklep en druk op **Start**.

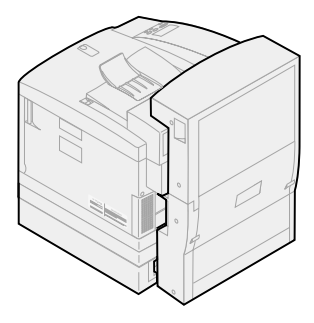

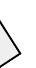